- 1. Ingresar al home de Bancolombia a través de la siguiente
- URL: https://www.grupobancolombia.com/wps/portal/personas
- 2. Seleccionar el Widget que está ubicado en el extremo derecho de la página:

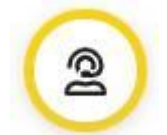

3. Hacer clic en el Widget y seleccionar la opción "Prefieres que te llamemos"

| Р                            | untos de<br>atención | 0 |
|------------------------------|----------------------|---|
| Chat en línea                | Ę                    |   |
| Prefieres que<br>te llamemos | Q                    | 1 |
| Lláma<br>nuestra             | inos a<br>Ilínea     |   |

4. Luego se debe seleccionar la opción "Agendar una llamada"

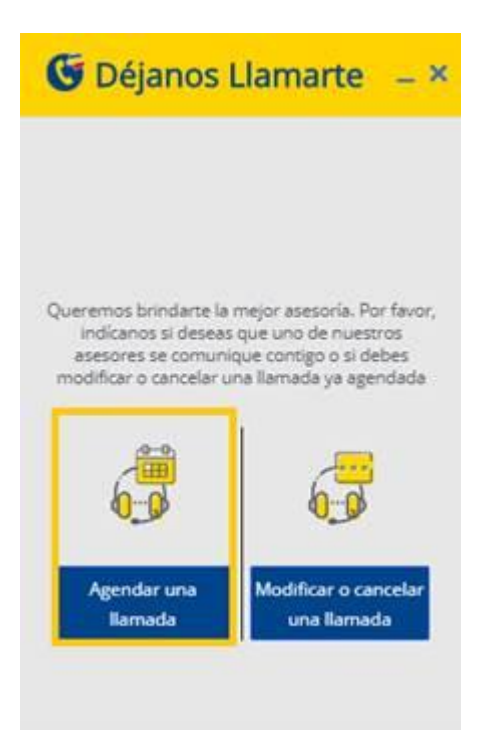

5. Diligenciar el formulario con los datos de contacto y el país en el cual se encuentra (*los contactos que se ingresen para un país diferente a Colombia se direccionan automáticamente al servicio de Colombianos en el exterior*). Es de aclarar que en esta opción el cliente debe colocar el número de teléfono **sin** indicativo, ya que al seleccionar el país, el sistema coloca de manera automática el indicativo.

| i siguiente información  |  |
|--------------------------|--|
| Número de Identificación |  |
| Apellido                 |  |
| •57) •                   |  |
| Número                   |  |
|                          |  |
| podemos ayudarte         |  |
| llamarte?                |  |
|                          |  |

**Nota:** Al final del formulario se debe seleccionar el día y hora en el que desee el contacto. En esta sección solo se habilitarán los días y horarios hábiles del servicio.

6. Completar el captcha de seguridad que aparece al final del formulario.

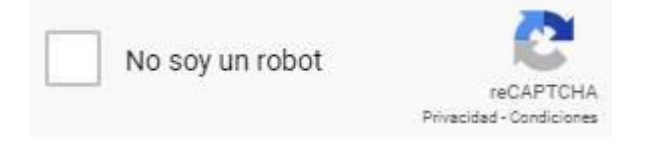

7. Aceptar los términos y condiciones para finalmente hacer clic en "Confirmar"

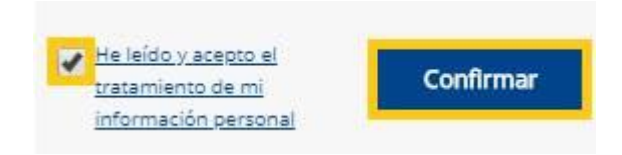

Una vez termina el proceso, el sistema le muestra la confirmación del contacto y desde el área de Colombianos en el exterior se realiza la gestión.